## Βήματα για να εκδώσουμε μία υπεύθυνη δήλωση

- 1. Στην αρχική σελίδα του gov.gr επιλέγουμε την ενότητα «Πολίτης και καθημερινότητα».
- 2. Στην καρτέλα της ενότητας επιλέγουμε «Ψηφιακά έγγραφα gov.gr».
- 3. Από τη λίστα επιλέγουμε «Έκδοση υπεύθυνης δήλωσης»
- 4. Επιλέγουμε «Είσοδος στην υπηρεσία».
- 5. Επιλέγουμε το έγγραφο « Υπεύθυνη δήλωση»
- 6. Στην καρτέλα απαιτείται ταυτοποίηση, επιλέγουμε «Σύνδεση» και μεταφερόμαστε στο παράθυρο αυθεντικοποίησης χρήστη του Taxisnet.
- 7. Εκεί καταχωρούμε το **username** και το **password**, και κάνουμε κλικ στο κουμπί «Σύνδεση».
- 8. Στην καρτέλα «Αυθεντικοποίηση χρήστη» επιλέγουμε « συνέχεια» και κάνουμε κλικ στο κουμπί «Αποστολή»
- Επιστρέφοντας αυτόματα στη σελίδα του gov.gr, θα μας ζητηθεί να επιβεβαιώσουμε αν είναι ορθά καταχωρημένα στο Taxisnet το όνομα, το επώνυμο
  , ο AΦM , η ημερομηνία γέννησης και το τηλέφωνο μας και κάνουμε κλικ στο κουμπί «Επιβεβαίωση».
- **10.** Στην επόμενη καρτέλα καταχωρίζουμε τα στοιχεία που ζητούνται και κάνουμεκλικ στο κουμπί «Συνέχεια».
- 11. Συμπληρώνουμε το κείμενο της Υπεύθυνης δήλωσης

( Α) Είμαι ο νόμιμος κηδεμόνας του/της μαθητή/τριας της Α΄ τάξης (ονοματεπώνυμο μαθητή/τριας) :

B) αποδέχομαι την ηλεκτρονική ενημέρωση για ζητήματα της πορείας φοίτησης του παιδιού μουΓ) η ηλεκτρονική διεύθυνση (e-mail) που μπορεί να χρησιμοποιεί το σχολείο είναι :

Δ) το κινητό τηλέφωνο που επιθυμώ να ενημερώνομαι είναι :

και επιλέγουμε «Συνέχεια».

- 12. Στην καρτέλα ποια είναι τα στοιχεία του αποδέκτη συμπληρώνουμε το όνοματου αποδέκτη του εγγράφου (13° ΓΥΜΝΑΣΙΟ ΠΕΡΙΣΤΕΡΙΟΥ)
- 13. Στην «Προεπισκόπηση Υπεύθυνης δήλωσης» ελέγχουμε αν τα στοιχεία είναι σωστά και επιλέγουμε «Έκδοση».
- 14. Σε λίγα δευτερόλεπτα λαμβάνουμε στο κινητό που καταχωρήσαμε στο στάδιο9 ένα SMS με τον εξαψήφιο κωδικό που πρέπει να εισάγουμε στο πεδίο «Κωδικός επιβεβαίωσης» και επιλέγουμε «Επιβεβαίωση».
- 15. Στην οθόνη εμφανίζεται ένα πράσινο πλαίσιο το οποίο μας ενημερώνει ότι το έγγραφο εκδόθηκε, καθώς και τα πλήρη στοιχεία του.
- 16. Στη δεξιά στήλη επιλέγουμε «Αποθήκευση» για να αποθηκεύσουμε το έγγραφο στον υπολογιστή μας, «Αποστολή e-mail» για να στείλουμε το έγγραφο στη δική μας διεύθυνση ηλεκτρονικού ταχυδρομείου ή/και «Αποστολή SMS» για να στείλουμε το έγγραφο στον δικό μας αριθμό τηλεφώνου.
- 17. Το έγγραφο που αποθηκεύσαμε το αποστέλλουμε στο e-mail του σχολείου: mail@13gym-perist.att.sch.gr